## **Program Information**

Visit www.OnePassSelect.com.

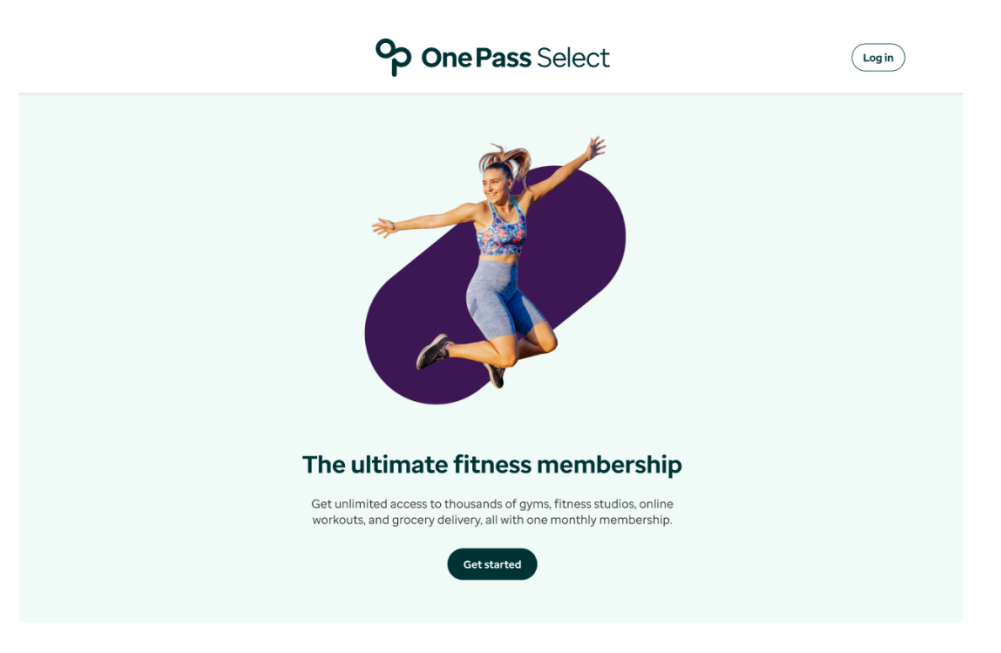

### Fitness that fits you

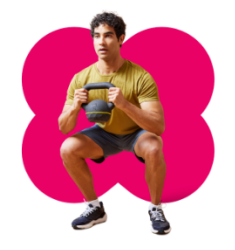

Make it a family affair Family Memberships help your family, and even your friends, get healthier with you. Work out together, share your goals, and celebrate your progress! Work out the way you want Get active your way with a large network of gyms, studios, and classes. Prefer home workouts? Try live, online fitness classes and on-demand workouts.

Find a gym near you >

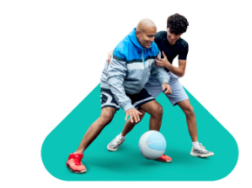

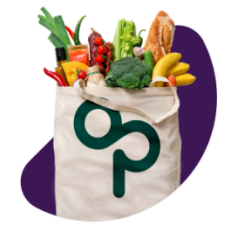

Fuel your life

Make your busy life easier. Get healthy foods right at your door. Home delivery may be included in your employer's plan.

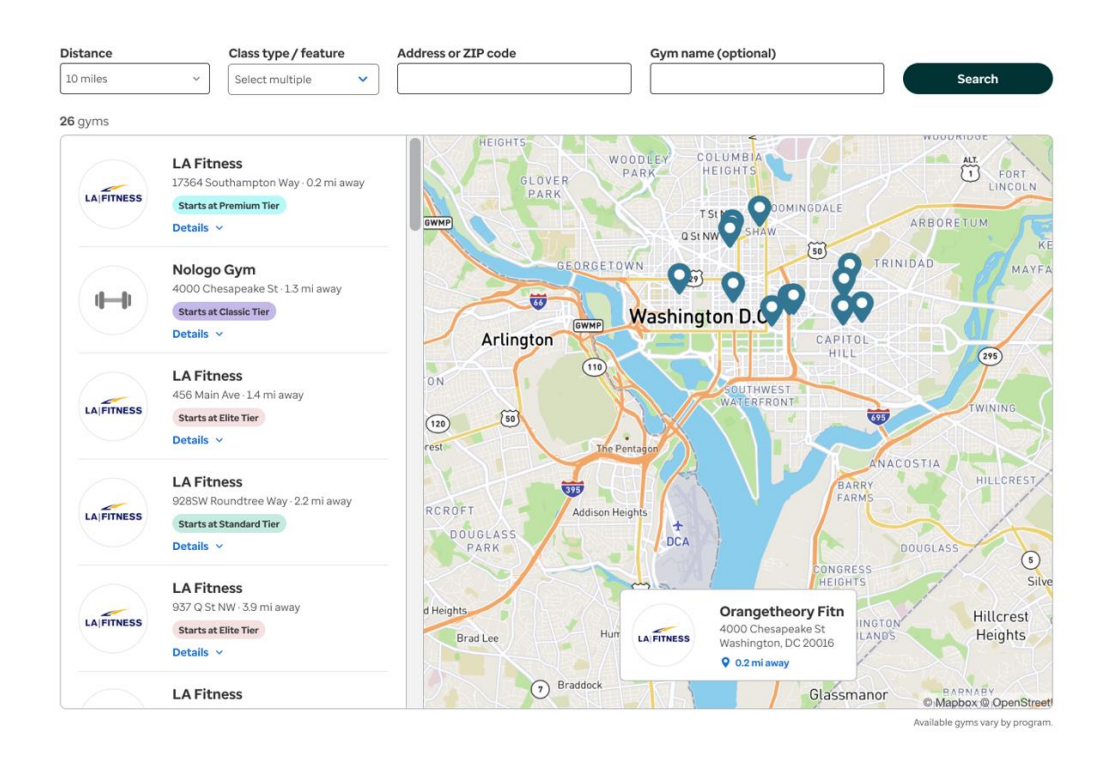

#### Find gyms and classes near you

View FAQs at the bottom of the page and select "See more" to view all program FAQs.

# **Frequently asked questions**

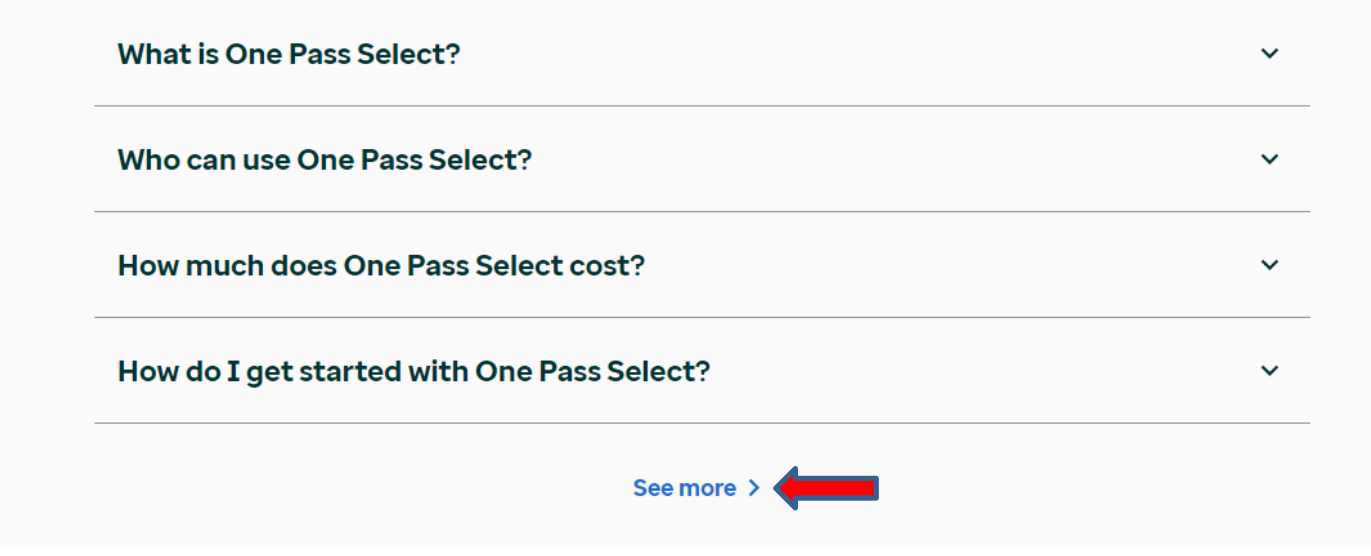

### **Registration & Enrollment**

Click on the "Get started" button on the homepage.

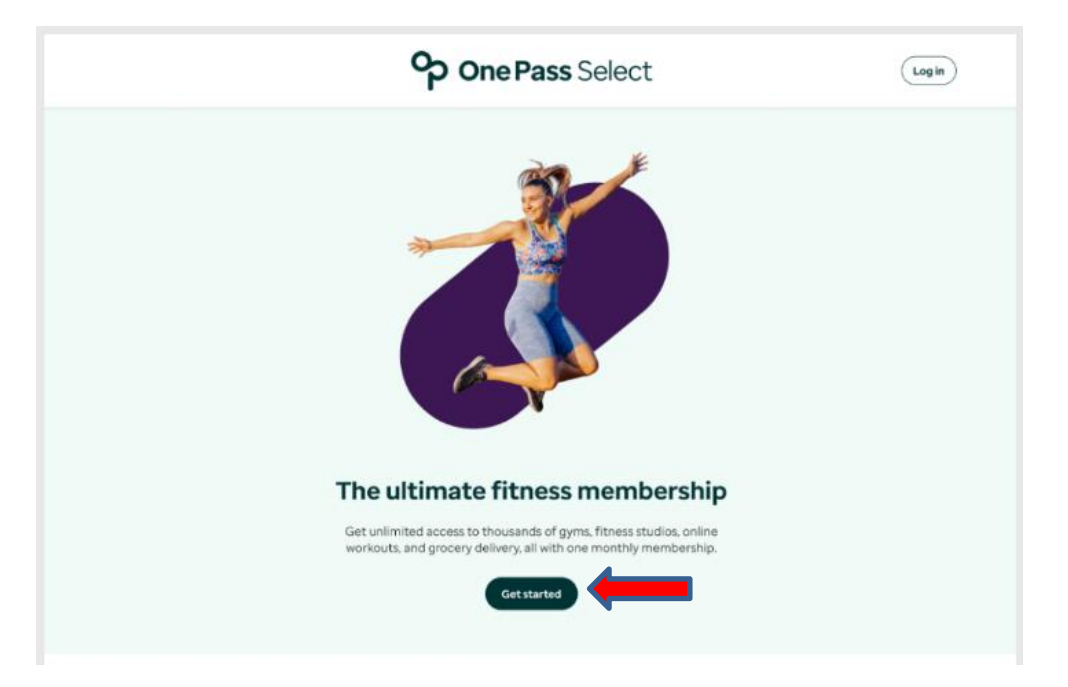

Register for One-Pass by entering your first and last legal name, date of birth and identification type (*social security number and/or health plan ID*). If you already have an account select "Sign In" at the top right corner of the screen and enter your username and password.

Let's get vou registered

| Create your He | apthSafe ID <sup>®</sup> to bein protect the security of your personal health informatio                           |  |
|----------------|----------------------------------------------------------------------------------------------------|--|
| Create your m  | calificate to the protect the secondy of your personal health mornatio                                             |  |
|                | All fields are required unless marked as optional.                                                                 |  |
|                | First Name                                                                                                    |  |
|                |                                                                                                    |  |
|                |                                                                                                    |  |
|                | Last Name                                                                                                    |  |
|                |                                                                                                    |  |
|                |                                                                                                    |  |
|                | Date of Birth (mm/dd/yyyy)                                                                                         |  |
|                | mm/dd/yyyy                                                                                                    |  |
|                | Identification Type                                                                                                |  |
|                |                                                                                                    |  |
|                | Employer Assigned ID                                                                                               |  |
|                | Seelel Security Number                                                                                             |  |
|                |                                                                                                    |  |
|                | Health Plan Member ID                                                                                              |  |
|                | Employer Assigned ID                                                                                               |  |
|                | Enter the ID assigned to you by your employer. Please do not include any<br>special characters, dashes, or spaces. |  |
|                |                                                                                                    |  |
|                |                                                                                                    |  |
|                |                                                                                                    |  |
|                | Continue                                                                                                    |  |
|                |                                                                                                    |  |

Once verified, you will be prompted to set up a username and password and enter your email address. Select the two acknowledge boxes accordingly.

|       | HealthSafe ID'                                                                                                    |
|-------|----------------------------------------------------------------------------------------------------|
|       | Set up your account                                                                                                    |
| reate | your HealthSafe ID® account by completing the fields below                                                                              |
|       | All fields are required unless marked as optional.                                                                                      |
|       | Username                                                                                                    |
|       | Create Username                                                                                                    |
|       | Create Password Email Address Mult be unline or account.                                                                                |
|       | name@domain.com                                                                                                    |
|       | Remember my username (Optional)  Sy selecting this checkbox, I have reviewed and agree to the Terms of Use, Privacy Policy and Consumer |
|       | Communications Notice.                                                                                                    |

Next, you'll be prompted to set up multi-factor authentication by choosing to receive a code via text message or phone call. Enter their phone number and select "Text me" or "Call me."

| Your account is almost complete.                                                                                                    | ✓ Your account is almost complete.                                                                                                    |
|----------------------------------------------------------------------------------------------------|----------------------------------------------------------------------------------------------------|
| HealthSafe ID                                                                                                    | HealthSafe ID                                                                                                    |
| Keep your account safe                                                                                                    | Keep your account safe                                                                                                    |
| To keep your account secure, please choose a confirmation method.                                                                                                    | To keep your account secure, please choose a confirmation method.                                                                                                    |
| All fields are required unless marked as optional.                                                                                                    | All fields are required unless marked as optional.                                                                                                    |
|                                                                                                    |                                                                                                    |
|                                                                                                    |                                                                                                    |
| Confirmation Type                                                                                                    | Confirmation Type<br>Paran Call                                                                                                    |
| Confirmation Type<br>Text Message                                                                                                    | Conformation Type<br>Phone Call                                                                                                    |
| Confirmation Type<br>Text Message                                                                                                    | Confirmation Type<br>Phone Call Country Code Phone Number                                                                                                    |
| Confirmation Type<br>Text Message Country Code Prone Number + 1                                                                                                    | Conformation Type<br>Phone Call  Country Code Phone Number + 1                                                                                                    |
| Confirmation Type<br>Text Hessage<br>Country Code<br>Town You Compare The Compare The Compare Th | Conformation Type<br>Proof Cal  Control Cole  Control Cole  Control Cole  Control Cole  Control Cole  Control Cole  Control Cole  Control Cole  Control Cole  Control Cole  Control Cole  Control Cole  Control  Control Cole  Control  Control |

You will receive the code via text or a phone call, enter the code into the space provided, and click "Create account."

| HealthSafe ID                                                                                                    |
|----------------------------------------------------------------------------------------------------|
| Check your text messages!<br>Please enter the confirmation code that has been sent to the phone number below. The code will<br>expire after 10 minutes. |
|                                                                                                    |
| Phone Number                                                                                                    |
| Create account<br>Text me again > Call me instead >                                                                                                    |

Your account has now been created. Click "Continue to Account." The system may ask you again for your username, password, and phone number to log into your One-Pass account.

| You can chan <u>o</u> | pe your account information anytime in Account | Settir |
|-----------------------|------------------------------------------------|--------|
| Emai                  | I Address<br>cder@abc.com                      |        |
| User                  | name                                           |        |
| Phon                  | e Number                                       |        |

Once your account is set up, click the "Log In" button on the top right corner of the <u>www.OnePassSelect.com</u> site and enter your credentials that you registered with initially.

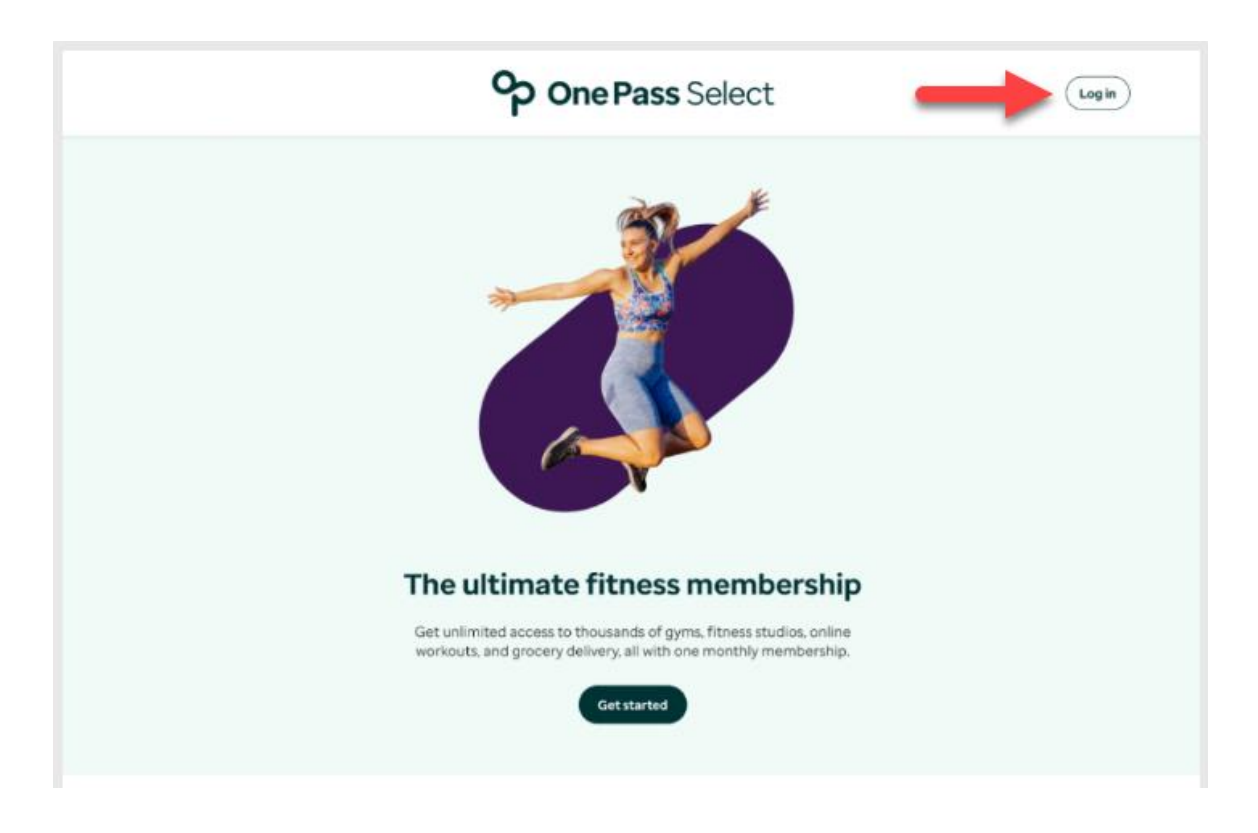

Once you're logged in, you will be able to view the One-Pass dashboard and the tiers available. You are also able to view your local gyms and online fitness partners available through One-Pass.

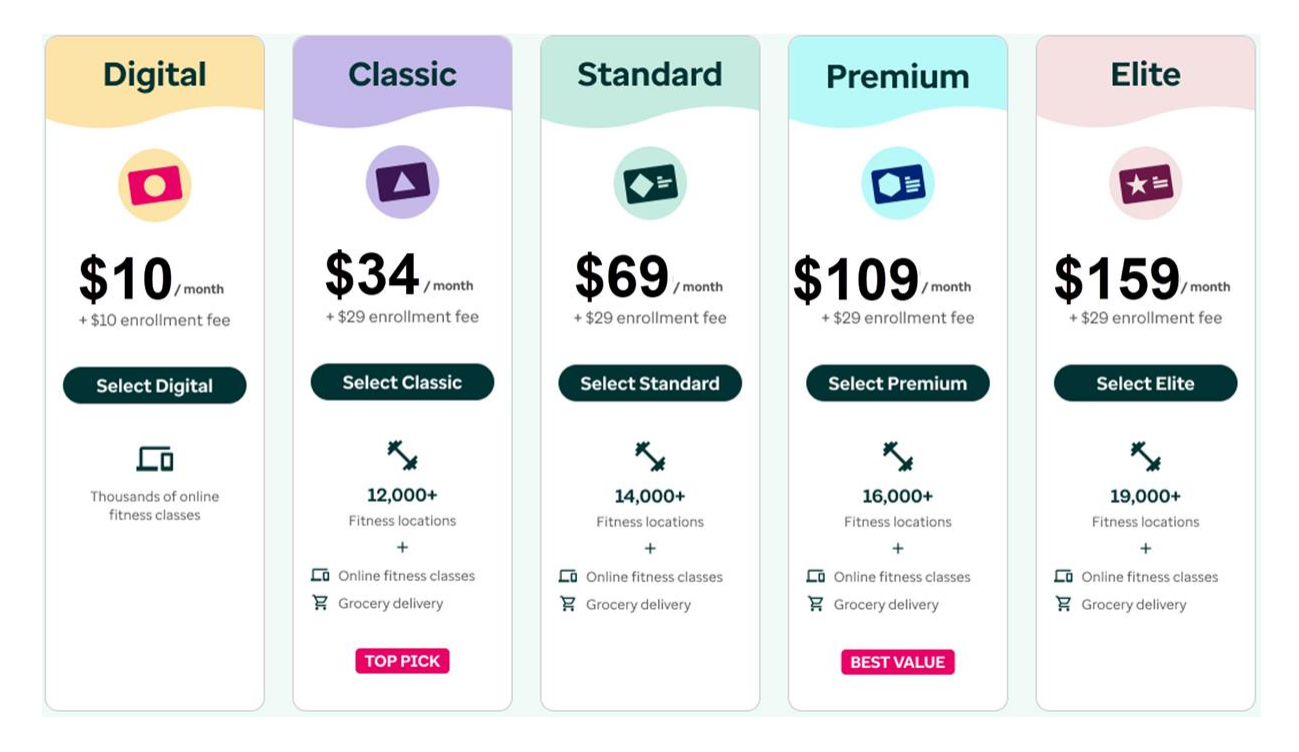

Once you choose your desired tier, you will review the One-Pass Subscription Terms and set up your credit card payment. Enter your credit card information, billing address, and email address. You will then review the payment details, click the terms, and click "Purchase Membership" to complete enrollment.

| ack                        |                                         |                                                                                                    |                                                                                                    |
|----------------------------|-----------------------------------------|----------------------------------------------------------------------------------------------------|----------------------------------------------------------------------------------------------------|
| ongrats on joir            | ning One Pass Select!                   |                                                                                                    |                                                                                                    |
| er your information below  | r to complete your purchase. For best r | esults, please do not refresh this page.                                                                                                    |                                                                                                    |
| Set up vour credit         | t card payment                          |                                                                                                    |                                                                                                    |
| 1988 🐠 VISA 🚥              |                                         |                                                                                                    |                                                                                                    |
| First name *               | Last name *                             | Premium membership                                                                                                    |                                                                                                    |
|                            |                                         | 16,000 Gym locations - Online fitness classes - Grocery delin<br>Change tier >                                                                                                    | very - Family Membership                                                                                                    |
| Card number *              |                                         |                                                                                                    |                                                                                                    |
| l                          |                                         | Premium membership plan                                                                                                    | \$109/month                                                                                                    |
| Expiration date •          | Security code *                         | Tax (Calculated via ZIP code)                                                                                                    | \$7.90                                                                                                    |
|                            |                                         | Total                                                                                                    | \$116.90                                                                                                    |
| Enter your billing add     | ress                                    | I have read and accept the One Pass subscription                                                                                                    | n terms.                                                                                                    |
| Street address •           |                                         | I agree to receive periodic promotional commun<br>programs, products, and services.                                                                                                    | nications regarding                                                                                                    |
|                            |                                         | Purchase membership                                                                                                    |                                                                                                    |
| Apartment / Suite (optiona | 0                                       |                                                                                                    |                                                                                                    |
| City 1                     | State •                                 | By signing up, you are agreeing to the <b>One Pass Subscription Terr</b><br>you will be charged for the full current calendar month on the day                                                                                                    | ns. Membership is instant, and<br>you sign up.                                                                                |
|                            |                                         | <ul> <li>On the 27th of each month, your payment method on file will be or<br/>membership fee at your chosen tier level, for the following month</li> </ul>                                                                                                    | harged a recurring monthly<br>L                                                                                               |
| ZIP code *                 |                                         | You may submit a cancellation request at any time. Because your<br>in advance, you must cancel at least 30 days in advance of your n<br>month) for your cancellation to be effective at the end of the foll<br>Cancellation requests received less than 30 days pror to the next | One Pass membership is billed<br>ast billing date (27th of each<br>awing calendar month,<br>billing date will be effective at |
| (                          |                                         | the end of the second calendar month after you submit your can                                                                                                    | cellation.                                                                                                    |

Help Center & FAQs | Terms | Pri

© 2024 United HealthCare Services, Jrc. | All Rig

### Member Dashboard

Once you purchase a membership, you will be able to see your new 9-digit member code under "Unlock it all with your code!" You can click your code to learn next steps and how to use it. All One-Pass partners will need your member code to verify your eligibility and enroll you with a membership. You can print your code to bring with you to a participating facility or copy your code to use with a digital platform or additional benefit. If you are utilizing your mobile device, you can add your code to your Apple or Google Wallet.

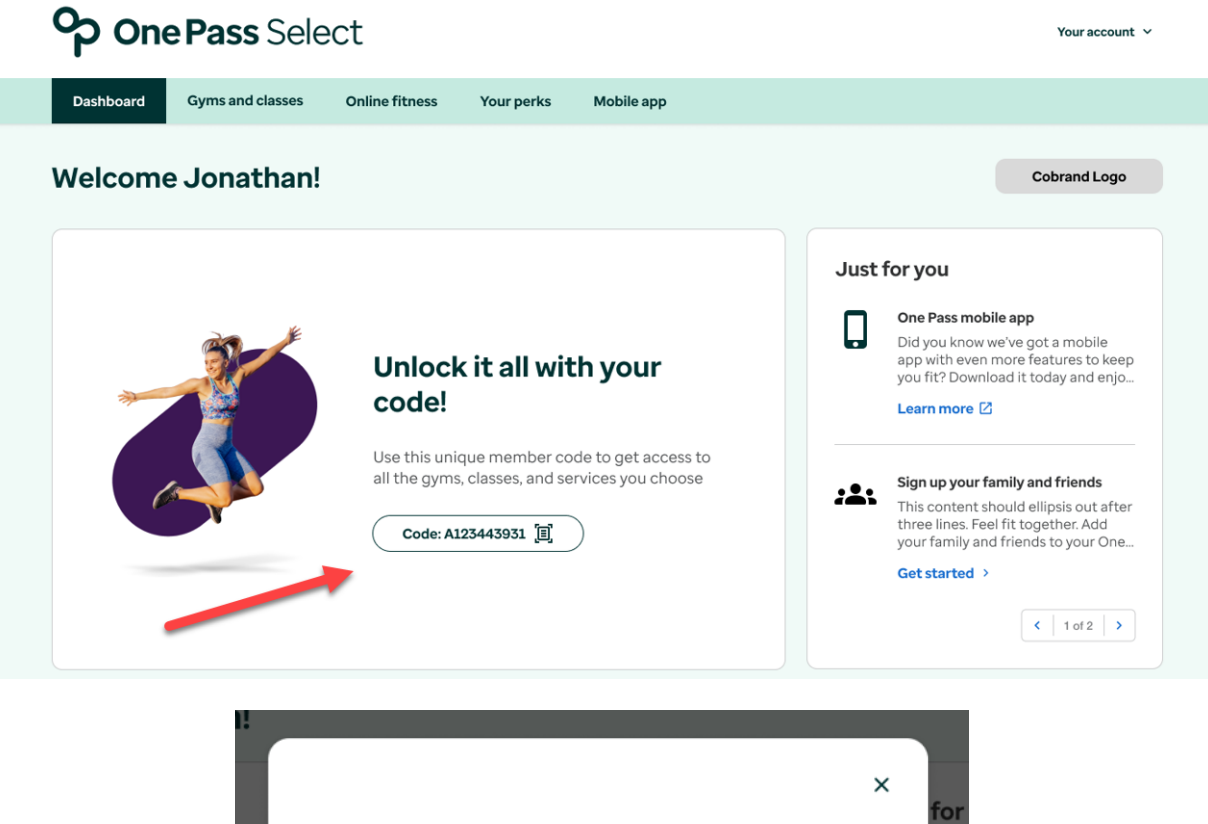

|                                                                                                    | А1234<br>мемве                                               | <b>43931</b><br>R CODE                                                                                                    |
|----------------------------------------------------------------------------------------------------|--------------------------------------------------------------|----------------------------------------------------------------------------------------------------|
| Use you<br>gyms, d                                                                                            | ur member c<br>classes, and s                                | ode to access all the<br>services you choose                                                                                                    |
|                                                                                                    | 合 Print code                                                 | Copy code                                                                                                    |
| itness locations                                                                                              |                                                              | Online classes and services                                                                                                    |
| ou'll need to provide yo<br>t check-in. You may also<br>agister online before yo<br>pecific locations for det | ur member code<br>o need to call or<br>u go. Check<br>tails. | You'll enter your member code when you<br>set up your One Pass account, and each<br>time you register for a new fitness<br>location or service. After that, you can<br>book classes and services directly<br>through that location's site. |
|                                                                                                    | 60                                                           | tit                                                                                                    |

At the top of the page, you will see the Dashboard, Gyms and Classes, Online Fitness and Your Perks tabs, if applicable. When you click on the "Gyms and Classes" tab you can browse gym partners that are available in your enrolled tier. Under "Explore Fitness" you can search for gyms in network by entering your zip code, desired radius, class type and feature. Enrolled members can also nominate a facility to join the One-Pass network, by clicking "Don't see your favorite gym? Nominate it here" and completing the form.

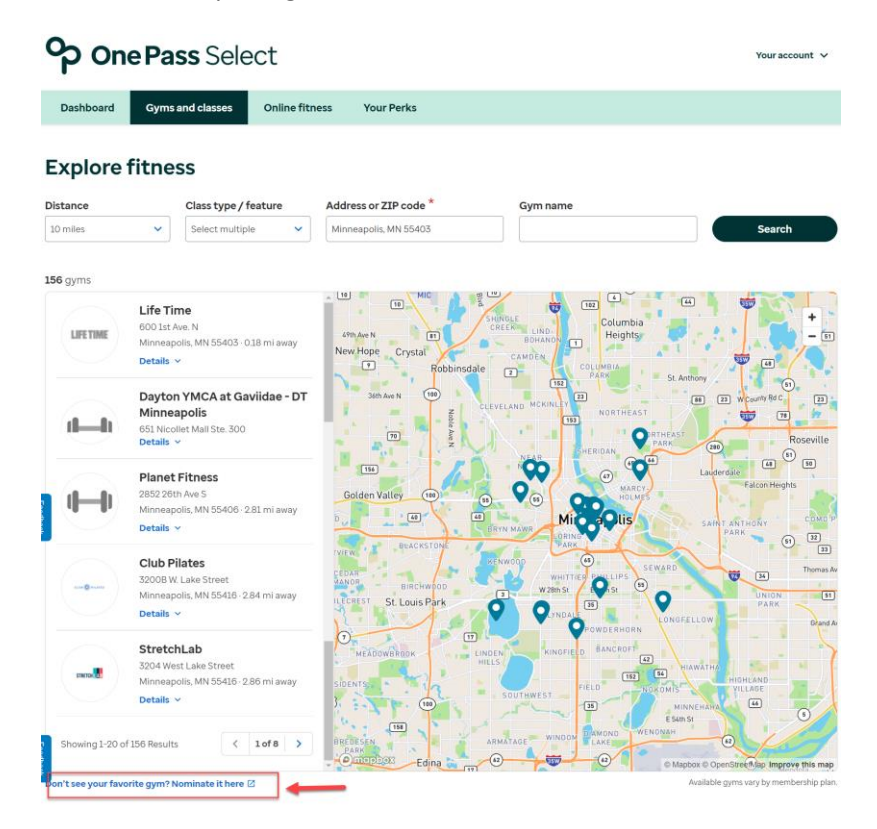

Any facility or membership details will display in the search, you may need to select "Details" to view the entire note. For example, class-based studios (like Orangetheory Fitness) will oftentimes offer One-Pass members a class-based membership and the details would be noted in the search.

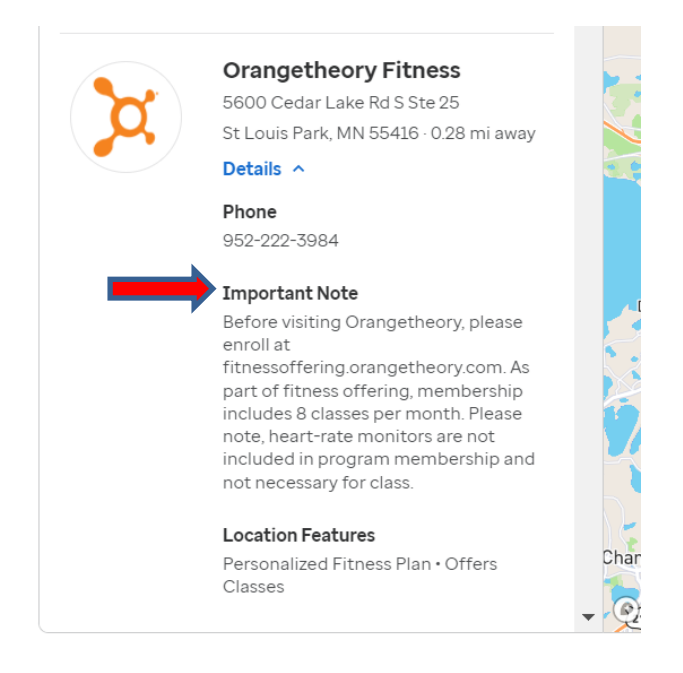

Under "Online Fitness" you can view all the partnered digital platforms. You can enroll with as many online fitness partners as you'd like. You can click to copy your code for easy enrollment. Once you select a platform, you will be prompted for your member code as well as any other additional information required for enrollment. The initial registration process must be completed through the One-Pass member portal to activate the benefit, thereafter you can go directly to the platform's app or website to log in.

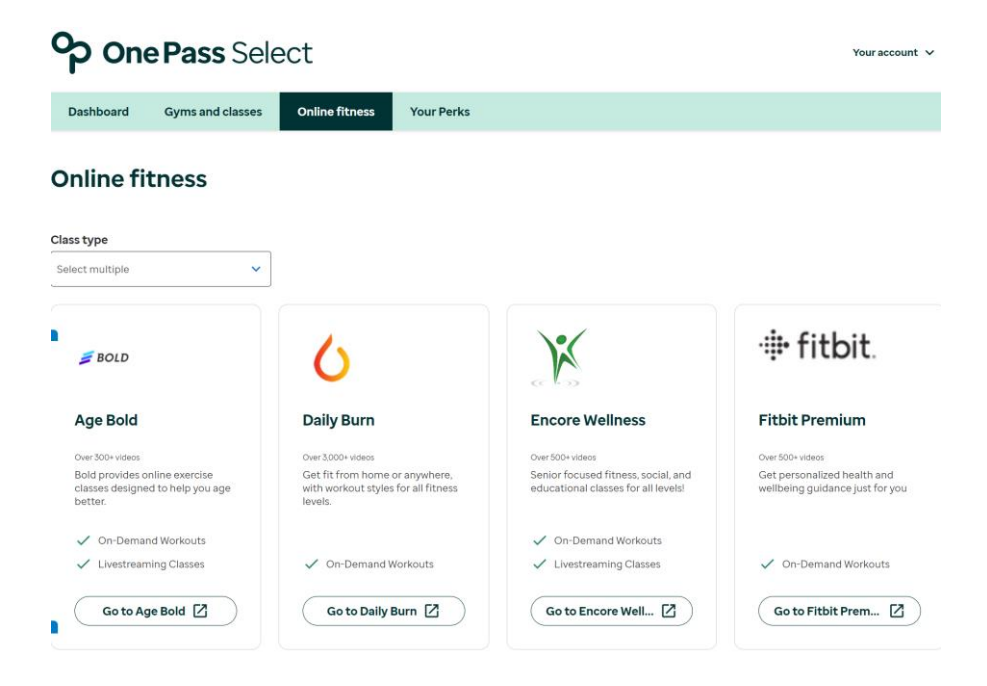

If applicable, under "Your Perks" you can view and enroll with our partners Shipt, Walmart+ and AARP. You can click to copy your code for easy enrollment, then select the link to go to the partner's site. You will be prompted for your member code as well as any other additional information required for enrollment. The initial registration process must be completed through the One-Pass member portal to activate the benefit, thereafter you can go directly to the platform's app or website to log in.

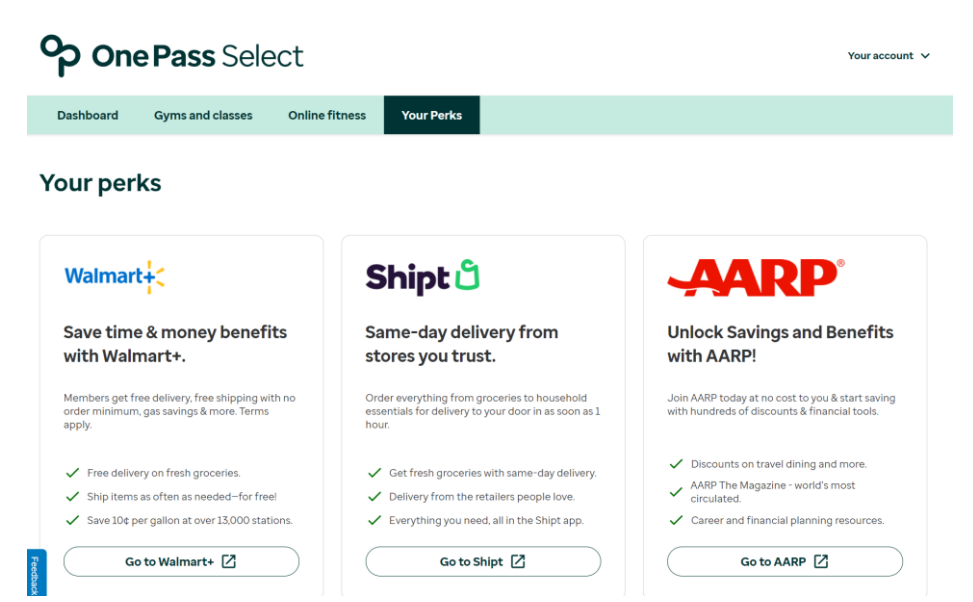

You can go to "Manage Membership" located under "Your Account" at the top right of their screen.

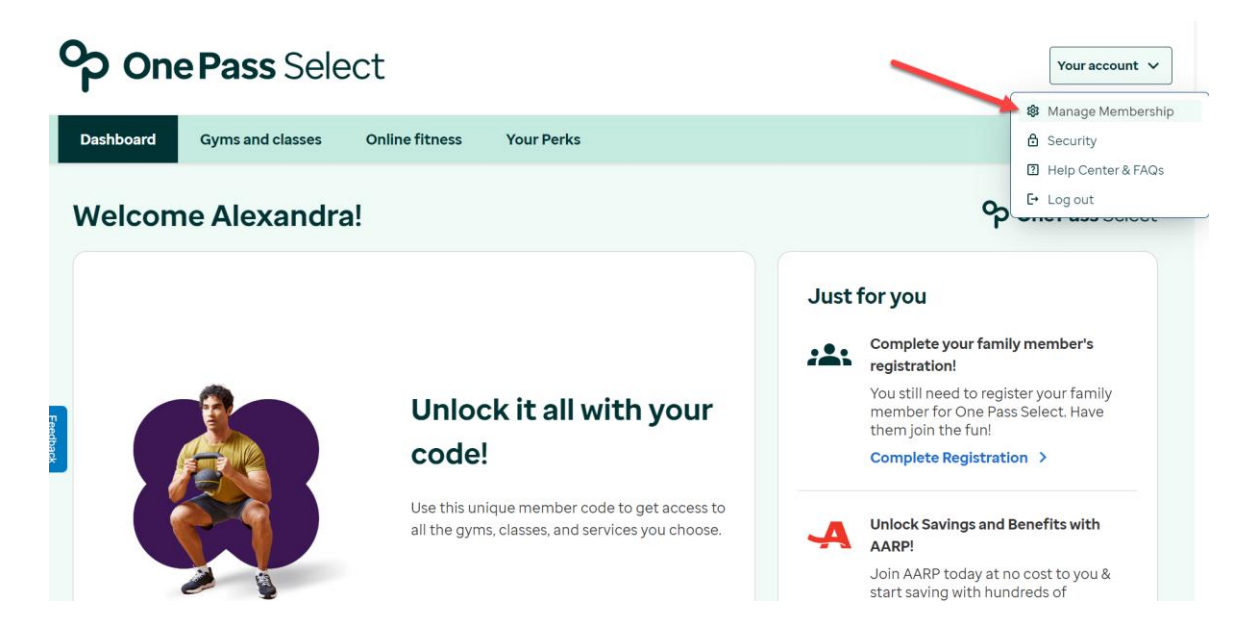

Under "Manage Plan" you can upgrade or downgrade your tier, which will go into effect on the next billing date (1<sup>st</sup> of the month). Right below is the ability to cancel your membership. You can also click "Edit" to update your credit card information. Right below is the ability to view your invoices.

| <b>ှာ</b> One                    | e Pass Select                                                                                                    | Youraccount 🗸                      |
|----------------------------------|----------------------------------------------------------------------------------------------------|------------------------------------|
| Dashboard                        | Gyms and classes Online fitness Your Perks                                                                                                    |                                    |
| < Back                           |                                                                                                    |                                    |
| Alexandr<br>Member since Ja      | anuary 6, 2022                                                                                                    |                                    |
| Elite                            | Membership Information                                                                                                    |                                    |
| *=                               | Member code<br>Use this unique code to access all gyms, classes, and services                                                                                                    | Code:                              |
| 20,000+<br>Fitness Location<br>+ | Membership plan<br><sup>15</sup> Elite                                                                                                    | Manage Plan<br>Cancel membership > |
|                                  | Payment information<br>mastercard ending in 2321<br>Next Payment: \$144 (plus applicable tax) on November 1, 2024<br>Includes: Family + Primary Membership and \$0.00 One Pass Credit                                    | Edit<br>View Involces >            |
|                                  | User communication authorizations           I have read and accept the Optional Marketing Authorization for One Pass Select           I agree to receive periodic promotional communications regarding programs, product | ts, and services                   |

### Family Memberships

Within "Manage Membership" you can add family and friends (18 years or older) onto your account. They do not need to be household members or on the primary member's medical plan.

| Elite                                                       | Membership Information                                                                                                    |
|-------------------------------------------------------------|----------------------------------------------------------------------------------------------------|
| *=                                                          | Member code       Code:         Use this unique code to access all gyms, classes, and services       Code:                                                                                                    |
| 20,000+<br>Fitness Locations<br>+<br>Online Fitness Classes | Membership plan Elite Cancel membership                                                                                                    |
|                                                             | Payment information       Edit         Imastercard ending in 2321       View Invoices         Next Payment: \$144 (plus applicable tax) on November 1, 2024       View Invoices         Includes: Family + Primary Membership and \$0.00 One Pass Credit       View Invoices |
|                                                             | User communication authorizations           I have read and accept the Optional Marketing Authorization for One Pass Select           I agree to receive periodic promotional communications regarding programs, products, and services                                      |
|                                                             | Family Memberships         Add family members who are 18 and over to your One Pass Select account at a 10% discount per member         Add Family Member                                                                                                    |

You can also add family members from your Dashboard, a Family Membership tile displays under "Just for you."

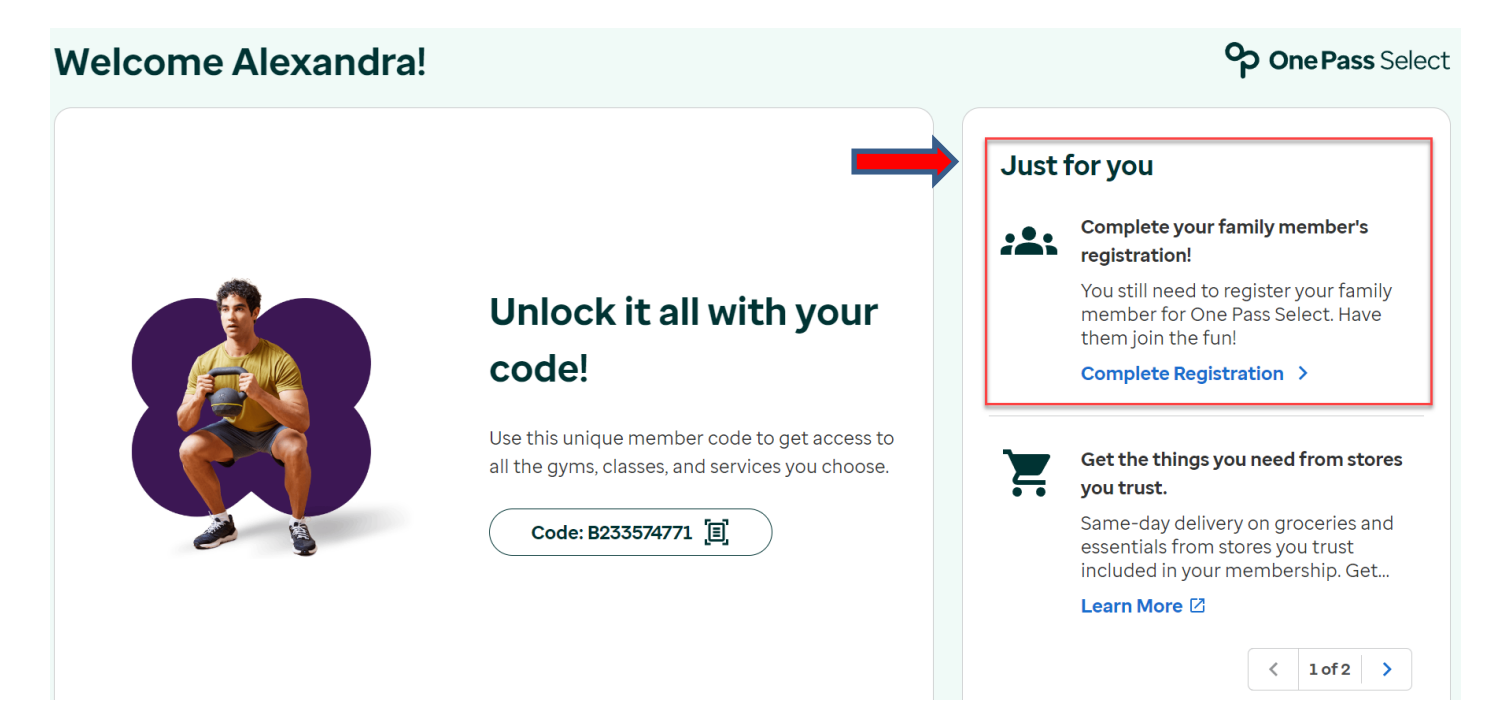

You will enter your family or friend's first and last names, date of birth, relationship, and email address. Click "Continue."

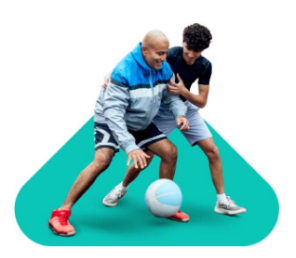

# Add family member

First, tell us about them.

# First name \*

Last name \*

Date of birth (Must be 18 years or older) \*

MM/DD/YYYY

# Relationship \*

Select

#### Email address \*

 $\sim$ 

Continue

Cancel

You will be prompted to select the family or friend's tier; it does not have to be the same as your tier. Family memberships receive a 10% discount off tier prices and do not have an enrollment fee to join One-Pass.

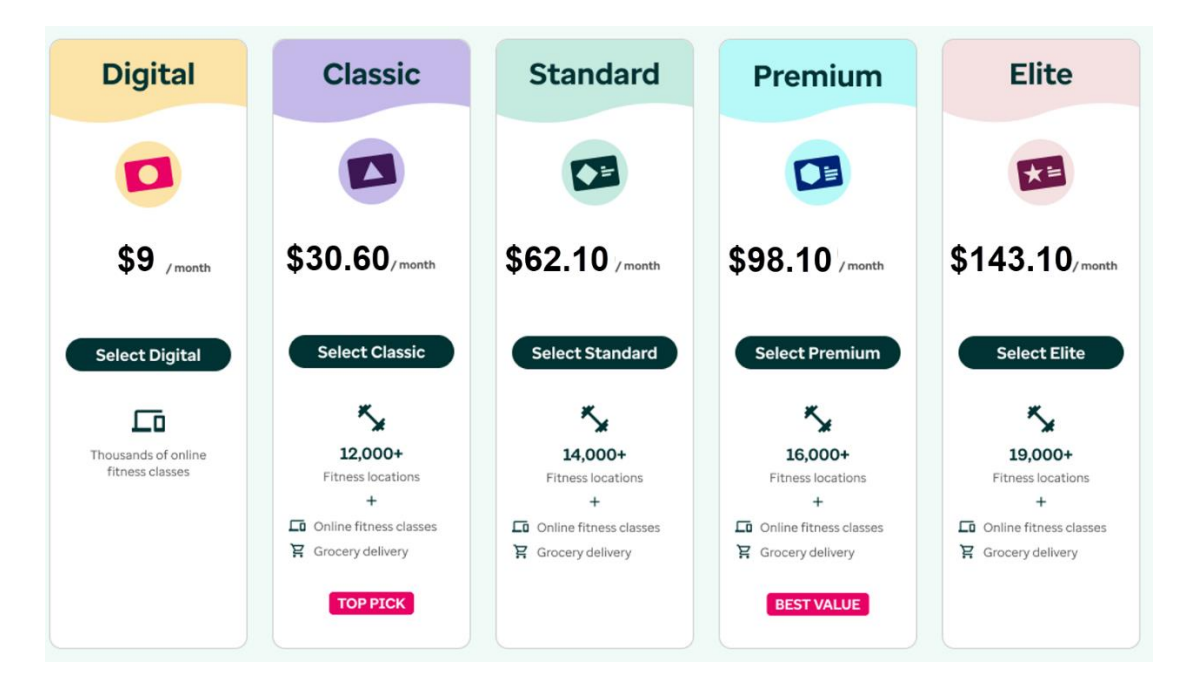

Once the you select the tier for the family or friend, they will be able to review and pay. The family membership will bill to the primary member's card on file. You can review the Subscription Terms and then click "Add Family Member."

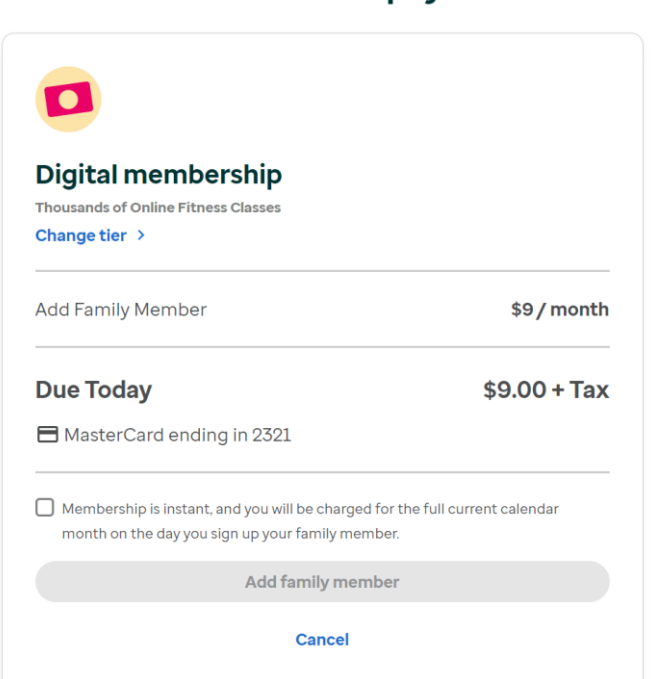

# **Review and pay**

Once complete, the family membership will display within "Manage Membership" for the primary member. The primary member can edit the family or friend's info, upgrade or downgrade their tier, as well as cancel their membership.

| vdd frie | nds or family members to your One P | ass account for an additional | fee per member.           | Add family member     |
|----------|-------------------------------------|-------------------------------|---------------------------|-----------------------|
| Rick S   | anchez                              |                               |                           |                       |
|          | Membership tier Edit ><br>Premium   | Monthly cost<br>\$99.00       | Member code<br>A123443931 | Edit member info      |
| Jerry S  | Smith                               |                               |                           |                       |
|          | Membership tier Edit ><br>Classic   | Monthly cost<br>\$29.00       | Member code<br>A123443931 | Edit member info      |
| Jerry    | Smith                               |                               |                           |                       |
| 0        | Membership tier<br>NA               | Monthly cost<br>NA            | Member code<br>NA         | Complete registration |

The family member will receive an email with their member code and instructions to get started. The family member will be directed to the login page where they will provide the One-Pass member code that was provided in the email. They will check the terms and conditions box and click "Submit."

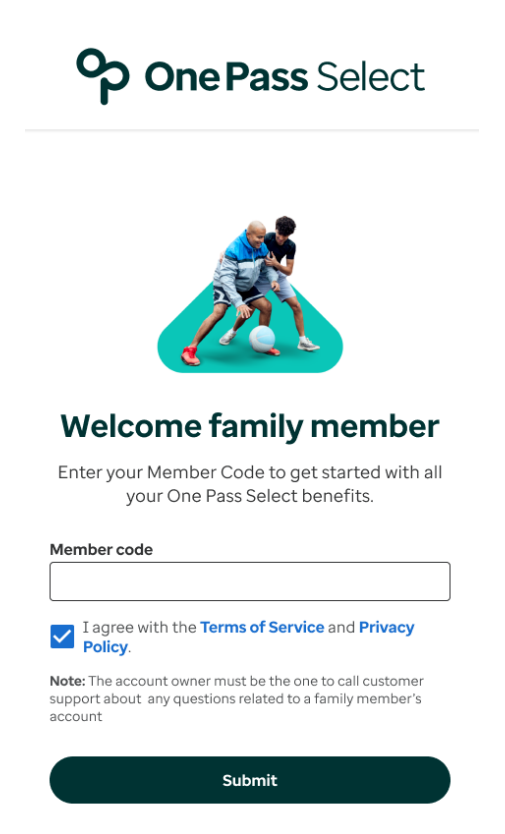

The family member will enter the One-Pass family member experience. The experience is the same as the primary member but will not have the ability to view the "Manage Membership" page. All changes to the family membership must be completed by the primary member.

## Help Center & FAQs

Members can click on their name in the top right-hand corner of their experience and select "Help Center & FAQs."

| On On     | e Pass Sele      | ect            |           |            |          | Your account 🗸              |
|-----------|------------------|----------------|-----------|------------|----------|-----------------------------|
| ·         |                  |                |           | Your Perks |          | 🕸 Manage Membership         |
| Dashboard | Gyms and classes | Online fitness | Your Perk | s          |          | Ĝ Security                  |
| Welcom    | ne Alexandra     | a!             |           |            | <b>م</b> | Help Center & FAQs  Log out |

Members can view FAQs and contact customer service. (Holidays observed by customer service: New Years Day, MLK Day, Memorial Day, Independence Day, Labor Day, Thanksgiving Day, Day after Thanksgiving, Christmas Day)

| One Pass Select                                                                                                    | Your account 🗸                                                                                                    |
|----------------------------------------------------------------------------------------------------|----------------------------------------------------------------------------------------------------|
| Dashboard Gyms and classes Online fitness Your Perks                                                                             |                                                                                                    |
| Help and support center                                                                                                    |                                                                                                    |
| Frequently asked questions                                                                                                    |                                                                                                    |
| General Program Questions                                                                                                    | Contact us                                                                                                    |
| What is One Pass Select?                                                                                                    | · M                                                                                                    |
| How does One Pass Select work?                                                                                                   | * Email Support                                                                                                    |
| How do I access the One Pass Select experience?                                                                                  | <ul> <li>Complete the form and a customer</li> <li>service representative will respond<br/>within 5-7 business days.</li> </ul>                                |
| Can my spouse or relative use this program?                                                                                      | ♥ Submit a Case                                                                                                    |
| What services are included at a participating fitness location?                                                                  | •                                                                                                    |
| Do I have to pay for additional services at my fitness location? Are there any restrictions with the One Pass Select membership? | , L                                                                                                    |
| What participating fitness locations are included in the One Pass Select network?                                                | <ul> <li>Phone Support</li> <li>Our customer service representatives<br/>are here to assist you from 8:00am to<br/>9:00pm CT Monday through Friday.</li> </ul> |
| How does the grocery delivery service work?                                                                                      | ۲<br>(877) 515-9364                                                                                                    |
| What are the Grocery Delivery features of One Pass Select?                                                                       | •                                                                                                    |

One-Pass FAQs - https://www.OnePassSelect.com/faqs